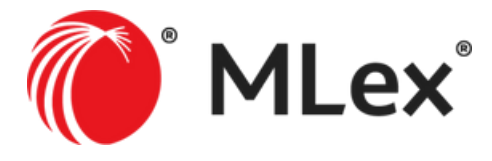

# User Guide

# 目次

| 1 – Welcome to MLex!      | 2 |
|---------------------------|---|
| 1.1 – ホームページ              | 2 |
| 1.2 – メニュー                | 2 |
| 1.3 – ナビゲーションバー           | 2 |
| 2-セクション(分野)               | 3 |
| 2.1 – 概要                  | 3 |
| 2.2 – ページフォーマット、コンテンツの種類  | 3 |
| 2.3 – ニュースレターとRSS 4       | ŀ |
| 3-記事ページ                   | ł |
| 3.1 – 印刷、メール送信、共有4        | ł |
| 3.2 – ジャーナリスト             | 5 |
| 3.3 – 関連セクション             | 5 |
| 3.4 – タグ                  | 5 |
| 3.5 – 関連記事                | 5 |
| 4 – ケースファイル (旧 Portfolio) | 7 |
| 4.1 – 概要                  | 7 |
| 4.2 – ケースファイルのトラッキング 8    | 3 |
| 5 - ニュースレター               | ) |
| 5.1 – 購読管理                | ) |
| 5.2 – コンテンツの表示            | C |
| 5.3 – 購読中のニュースレターの確認1(    | ) |
| 6-検索とカスタムアラート1            | 1 |
| 6.1 – 検索                  | 1 |
| 6.2 – 詳細検索11              | 1 |
| 6.3 – 検索結果                | 2 |
| 6.4 – カスタムアラートの設定方法12     | 2 |
| 6.5 – アラートの共有、削除12        | 2 |
| 7-特別なアラート13               | 3 |
| 8-ケースファイルの見方14            | 4 |

### 1 - Welcome to MLex!

1.1-ホームページ

MLexのホームページでは、本日の注目記事およびトップニュースを確認できるほか、各セクションにおける最新 ニュースを閲覧することができます。

### 1.2 - メニュー

左上のロゴ横のメニューアイコンをクリックすると、アカウント設定を確認できるほか、MLexの全セクションの 一覧を表示できます:

|                           | = 心 MLex                                                                                                    |
|---------------------------|----------------------------------------------------------------------------------------------------|
|                           | Close     ANTITRUST MERCERS A                                                                                                    |
| My Account                |                                                                                                    |
| My Feeds and Alerts       |                                                                                                    |
| My Favorites              | and the second second second second second second second second second second second second second second second                                                                                                    |
| Newsletter Signup         | And Address of the owner of the owner of the owner of the owner of the owner of the owner of the owner of the owner owner |
| Log Out                   | A-LEED                                                                                                    |
| SECTIONS                  |                                                                                                    |
| Home                      | oft targeted by                                                                                                    |
| Antitrust                 | Accessoft has been targe<br>a law firm representing                                                                                                    |
| Artificial Intelligence   | barrister, on behalf of "a                                                                                                    |
| Data Privacy and Security |                                                                                                    |
| DealRisk®                 |                                                                                                    |
| Energy                    |                                                                                                    |
| Financial Crime           |                                                                                                    |
| Financial Services        | 10101 Par                                                                                                    |
| Mergers and Acquisitions  | 0 A                                                                                                    |
| State Aid                 | 1.1 日月                                                                                                    |
| Technology                | Congest of                                                                                                    |
| Trade                     |                                                                                                    |
|                           |                                                                                                    |

### 1.3-ナビゲーションバー

ナビゲーションバーの左側にある「SEE ALL SECTIONS」をクリックすると、MLexの全セクションを表示できます。

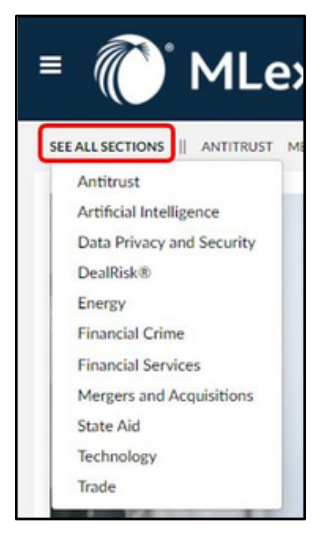

### 2-セクション(分野)

### 2.1-概要

各MLexセクションには専用のページがあり、該当する報道分野の最新ニュースや分析記事を閲覧できます。これらのページは、記事が公開されるたびに随時更新されます。

#### 2.2-ページフォーマット、コンテンツの種類

- 各セクションのホームページには、特集記事および最新のEditor's Picksが掲載されており、その後に以下の 3つのカテゴリに分類されたコンテンツが表示されます:
  - o Insights:ニュース記事
  - o Comments:解説記事やコラム
  - Official Statements:第三者が公開した文書とMLexによる要約
- 各コンテンツカテゴリの「View More」リンクをクリックすると、さらに多くの記事を閲覧できます。

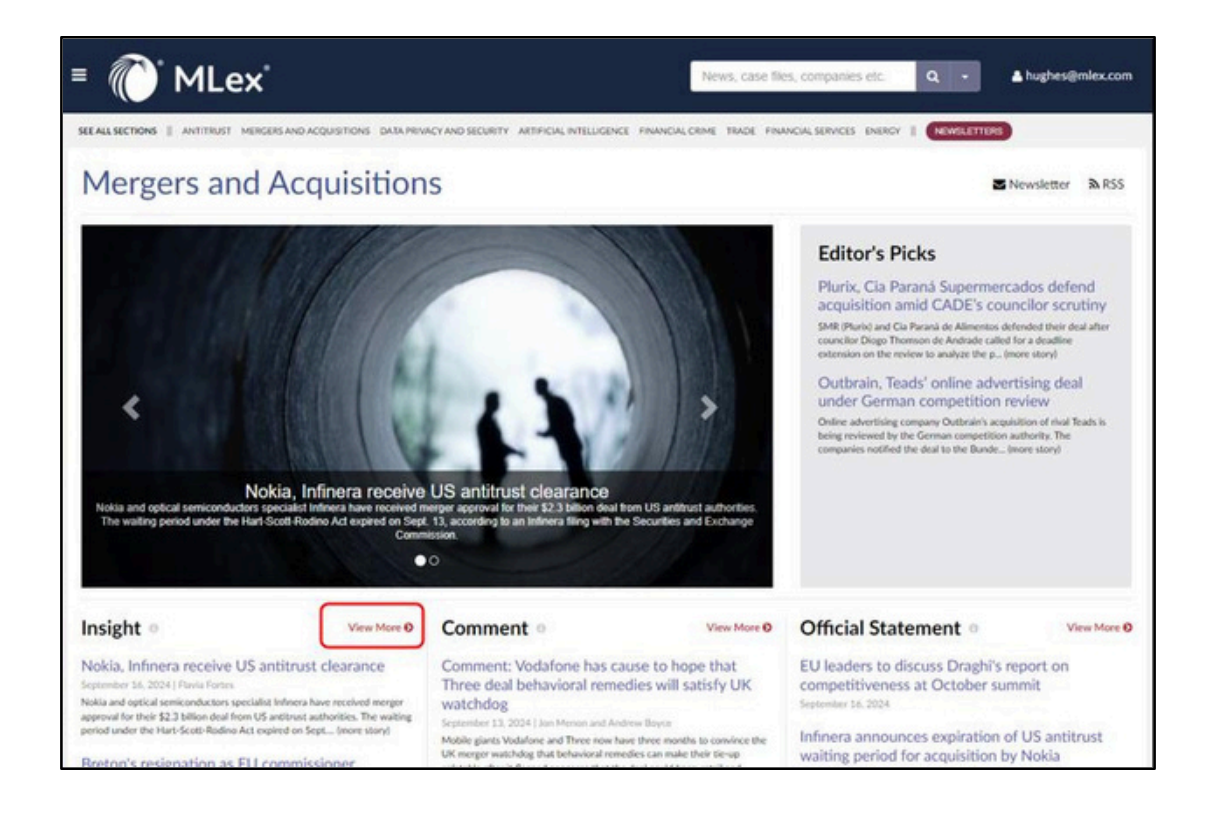

各セクションのホームページの下部には、「最新のケースファイル」エリアが表示されます。
 MLexケースファイルは、規制に関するテーマ、調査、訴訟に関するニュース、分析、関連文書をまとめたもので、重要な進展を時系列で表示するとともに、関連する裁判所、企業、当局に関する重要情報を提供しています。

#### Latest Case Files •

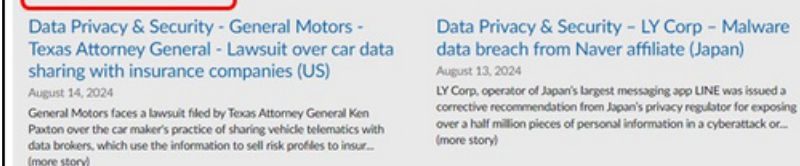

Data Privacy & Security - TikTok - FTC - DOJ -Litigation over claims TikTok violated Children's Online Privacy Protection Act (US) August 02, 2024

Following an investigation by the US Federal Trade Commission, the US Department of Justice has sued TikTok and its parent, ByteDance, on claims its app violated the Children's Online Privacy Protection Act. "... frome story!

🜔 LexisNexis

© 2024 MLex Ltd. | About MLex | Editorial Team | Contact Us | Terms | Privacy Policy | Cookie Settings | Copyright © 2024 MLex Ltd. All rights reserved.

& RELX

View More O

### 2.3 -ニュースレターとRSS

各セクションのホームページでは、以下の操作が可能です:

- 日刊メールニュースレターの配信登録をする
- RSS機能を利用し、該当するMLexセクションの最新ニュース (最新20件の記事) をフォロー

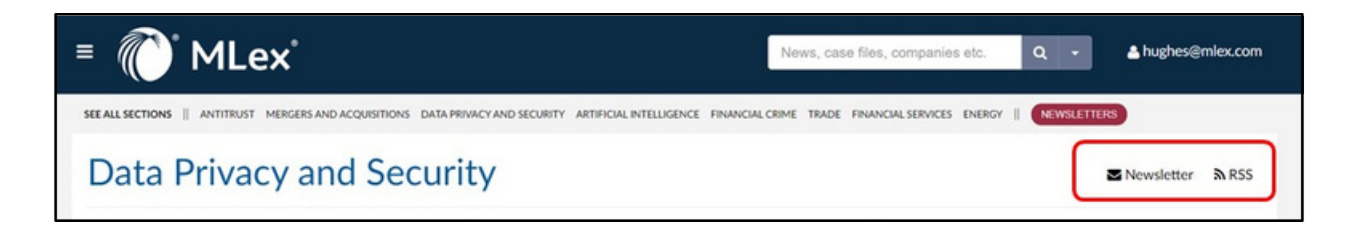

### 3-記事ページ

### 3.1 - 印刷、メール送信、共有

MLexの記事の左側には、記事を印刷したり、メールで送信したり、ソーシャルメディア(X、Facebook、LinkedIn) で共有するためのボタンがあります。

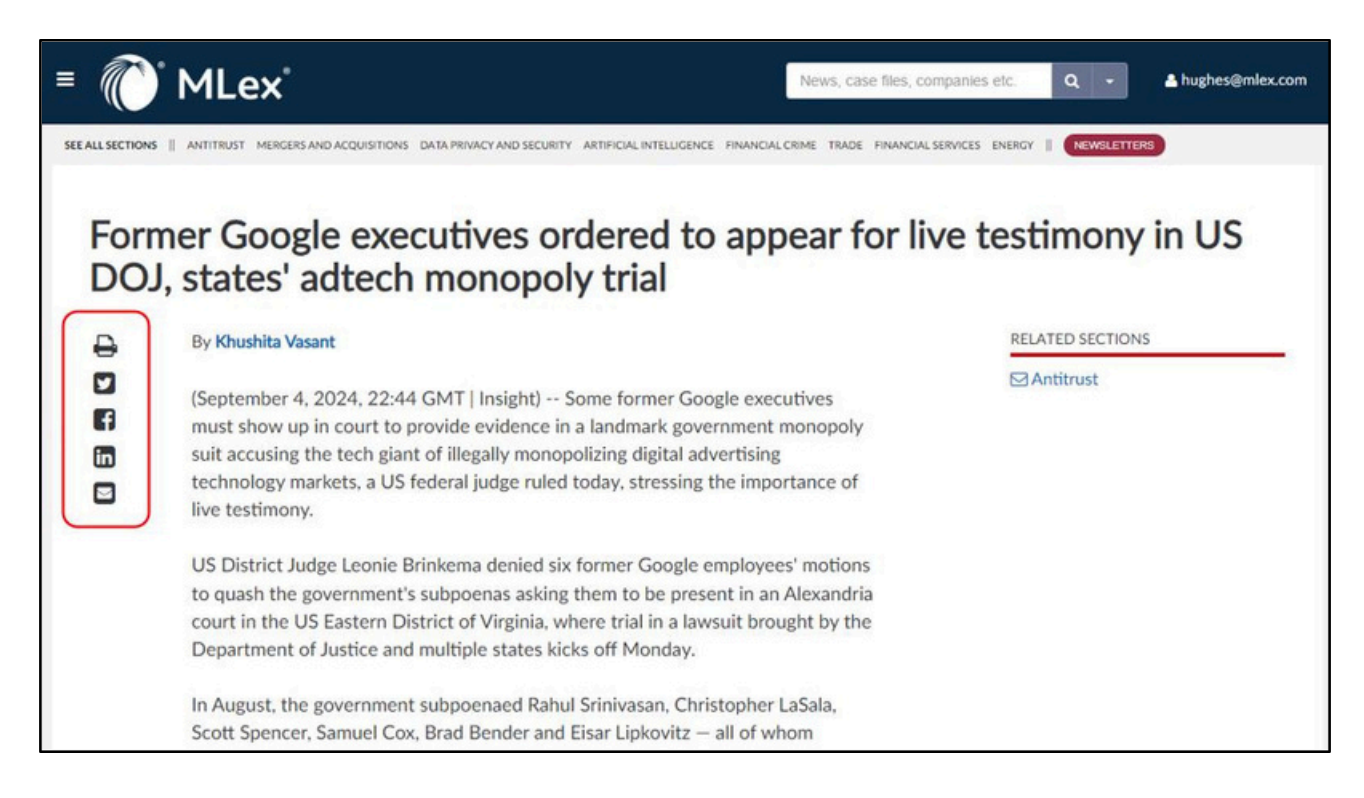

### 3.2-ジャーナリスト

各見出し ( MLexの「Insights」および「Comments」) の下には、該当するジャーナリストの名前が表示されてい ます。その名前にカーソルを合わせると、次の選択肢が表示されます。

- そのジャーナリストが執筆したコンテンツのアーカイブにアクセスする
- 問い合わせがある場合、そのジャーナリストにメールを送信する

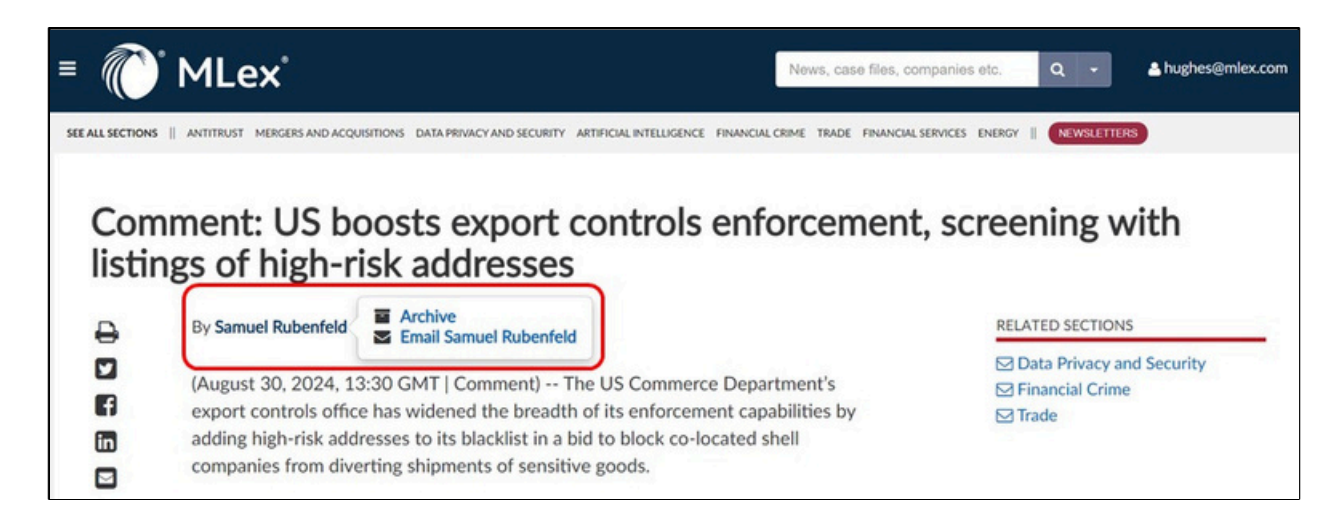

### 3.3–関連セクション

各記事の右側には、MLexの「関連セクション」へのリンクが表示されています(例:「独占禁止法」、「人工知 能」、「データプライバシーとセキュリティ」など)。

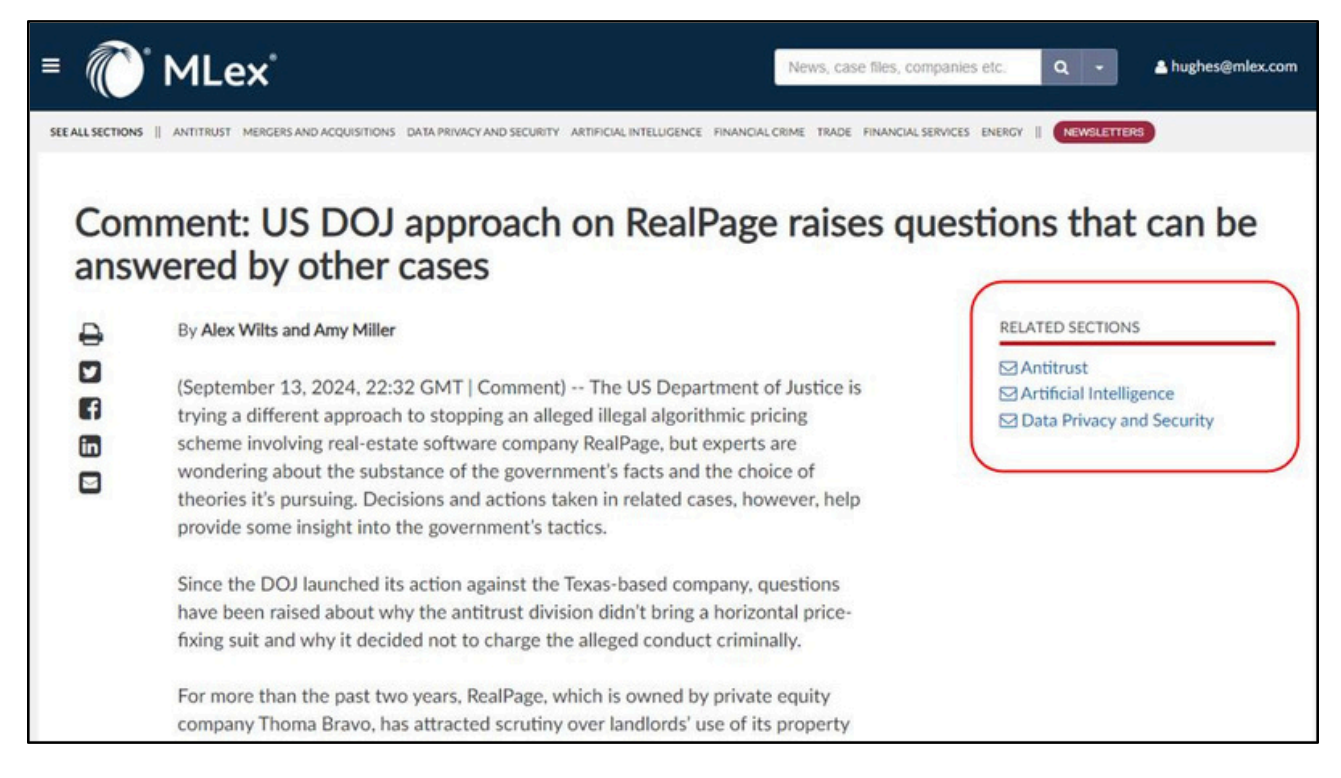

### 3.4 – タグ

各記事ページの下部には、その記事が掲載されているMLexのセクション、さらに記事が関連する業界、地域、トピックを示すタグが表示されています:

### Tags

Sections: Antitrust, Technology

Industries: Technology, Computing & Information Technology, Marketing & Advertising,

Digital Economy, Electronic Commerce

Geographies: North America, United States

Topics: Ad-Tech, Section 2 Sherman Act

#### 3.5-関連記事

記事の「タグ」の下には、「関連するケースファイル」や「関連する記事」も表示され、より関連性の高いコン テンツを見つけるのに役立ちます:

| Related Ca                 | se File(s)                                                                        |
|----------------------------|-----------------------------------------------------------------------------------|
| Antitrust - I<br>(Germany) | Aicrosoft- Probe into companies of 'paramount importance' for online markets      |
| Related Ar                 | ticles                                                                            |
| Comment: I                 | Aicrosoft's AI chatbot strategy in EU could depend on outcome of Teams probe      |
| Google mak<br>services     | es privacy concession to German competition authority across wide swathe of       |
| Comment: I                 | Aicrosoft's Bing raises early questions for EU's gatekeeper law over AI chatbots  |
| Comment: (<br>rules        | Google's data-gathering poses fresh challenge for EU-German alignment on new      |
| Comment: I<br>Market Act   | Big Tech may still have to deal with French, German regulators after EU's Digital |

### 4-ケースファイル (旧 Portfolio)

### 4.1-概要

MLexのケースファイルは、規制テーマ、調査、訴訟に関するニュース、分析、資料をまとめて提供します。これにより、重要な進展を単一のタイムラインで表示し、関与する裁判所、企業、当局に関する重要な情報を提供します。

| ■ 🕡 MLex                                                                                                   |                                                                                                    |                                                                                                    | News, case files, companies etc. Q -                                                                                                    | hughes@mlex.com                                              |
|----------------------------------------------------------------------------------------------------|----------------------------------------------------------------------------------------------------|----------------------------------------------------------------------------------------------------|----------------------------------------------------------------------------------------------------|--------------------------------------------------------------|
| SEE ALL SECTIONS ANTITRUST MERGERS AND ACQU                                                                |                                                                                                    | orice-fixing                                                                                                    | TELLIGENCE FINANCIAL CRIME TRADE FINANCIAL SERVICES ENERGY    NEWSLETTERS                                                                                                    |                                                              |
| Track this case file  Courts U.S. District Court for the Middle District of Tennessee Case: 3.23-md-3071   | Renters of multifamily<br>According to the comp<br>pricing and supply thro<br>residential real estate 1<br>To add details to this po | residential real estate<br>Ilaint, RealPage facilita<br>Jugh two mutually reir<br>leases.<br>rtfolio regarding legal o | filed a US complaint accusing RealPage of facilitating a cartel among lessors to artificially in<br>tes an agreement among participating lessors not to compete on price, and allows lessors<br>iforcing mechanisms in furtherance of their agreed aim of suppressing price competition for<br>reconomic representatives, please contact editors@mlex.com. | nflate rental prices.<br>to coordinate both<br>r multifamily |
| Waverly D. Crenshaw (Judge) Companies Allied Orion Group LLC Apartment Income REIT                         | Timeline <b>V</b>                                                                                                    | Geography                                                                                                    | Title                                                                                                    | Content Type                                                 |
| Avenue5 Residential<br>BH Management<br>Bell Partners Inc.                                                 | September 13, 2024                                                                                                    | North America,<br>United States                                                                                        | Comment: US DOJ approach on RealPage raises questions that can be<br>answered by other cases                                                                                                    | Comment                                                      |
| Bianton Turner<br>Bozzuto Management Company<br>Brookfield Property Partners LP<br>CH Real Estate Services | September 06, 2024                                                                                                    | North America,<br>United States                                                                                        | Landlords in RealPage US antitrust litigation in settlement talks with plaintiffs                                                                                                    | Official Statement                                           |
| CWS Apartment Homes<br>Camden Property Trust<br>ConAm Management                                           | August 28, 2024                                                                                                    | North America,<br>United States                                                                                        | Cortland could face sanctions over 'bad faith' during US price-fixing suit over<br>RealPage rental software, judge says                                                                                                    | Official Statement                                           |
| Conti Capital<br>Cortland Management<br>Dayrise Residential<br>Enuity Residential                          | August 23, 2024                                                                                                    | North America,<br>United States                                                                                        | RealPage sued by DOJ, eight states for algorithmic price-fixing, monopolizing<br>revenue management software market                                                                                                    | Insight                                                      |
| Essex Property Trust Inc.<br>FPI Management Inc.<br>Greystar Real Estate Partners LLC                      | August 02, 2024                                                                                                    | North America,<br>United States                                                                                        | Camden Property Trust cooperating with US DOJ antitrust division over grand<br>jury subpoena                                                                                                    | Official Statement                                           |

• タイムラインの下には、該当する場合、当事者の代表者情報も表示されます:

| Parties                    |                                                  |  |
|----------------------------|--------------------------------------------------|--|
| Company                    | Represented by:                                  |  |
| Allied Orion Group LLC     | Edwin Buffmire, Jackson Walker (Legal)           |  |
|                            | Michael Moran, Jackson Walker                    |  |
| Company                    | Represented by:                                  |  |
| Apartment Income REIT      | Mark Bell, Holland & Knight (Legal)              |  |
| Company                    | Represented by:                                  |  |
| Apartment Income REIT      | Katie A. Reilly, Wheeler Trigg O'Donnell (Legal) |  |
|                            | Michael T. Williams, Wheeler Trigg O'Donnell     |  |
|                            | Judith P. Youngman, Wheeler Trigg O'Donnell      |  |
| Company                    | Represented by:                                  |  |
| Avenue5 Residential        | Danny David, Baker Botts (Legal)                 |  |
| Company                    | Represented by:                                  |  |
| BH Management              | Ian Simmons, O'Melveny & Myers (Legal)           |  |
|                            | Stephen J, McIntyre, O'Melveny & Myers           |  |
| Company                    | Represented by:                                  |  |
| Bell Partners Inc.         | Marguerite Willis, Maynard Nexsen (Legal)        |  |
|                            | Michael A. Parente, Maynard Nexsen               |  |
|                            | Margaret M. Siller, Maynard Nexsen               |  |
| Company                    | Represented by:                                  |  |
| Blanton Turner             | Matt T. Adamson, Jameson Pepple (Legal)          |  |
| Company                    | Represented by:                                  |  |
| Bozzuto Management Company | Philip Giordano, Hughes Hubbard & Reed (Legal)   |  |

### 4.2-ケースファイルのトラッキング

ケースファイルにアラートを設定するには、「Track this case file」ボタンを押すだけで簡単に設定できます:

| ■ 🕡 MLex                                                                                                    |                                                                                                    |                                                                                                    | News, case files, companies etc. Q 🗸                                                                                                    | A hughes@mlex.com                                              |
|----------------------------------------------------------------------------------------------------|----------------------------------------------------------------------------------------------------|----------------------------------------------------------------------------------------------------|----------------------------------------------------------------------------------------------------|----------------------------------------------------------------|
| SEE ALL SECTIONS    ANTITRUST MERGERS AND ACQU                                                                                 | isitions dataprivacy and si                                                                                                    | CORITY ARTIFICIALIN                                                                                                | TELLIGENCE FINANCIAL CRIME TRADE FINANCIAL SERVICES ENERGY    NEWSLETTERS                                                                                                    |                                                                |
| Track this case file  Courts U.S. District Court for the Middle District of Tennessee Case: 323-md-3071 WinnedD Courte (Index) | Renters of multifamily<br>According to the comp<br>pricing and supply thro<br>residential real estate I<br>To add details to this po | residential real estate<br>laint, RealPage facilit<br>sugh two mutually rei<br>eases.<br>rtfolio regarding legal o | filed a US complaint accusing RealPage of facilitating a cartel among lessors to artificially<br>tes an agreement among participating lessors not to compete on price, and allows lessors<br>nforcing mechanisms in furtherance of their agreed aim of suppressing price competition for<br>r economic representatives, please contact editors@mlex.com. | inflate rental prices.<br>to coordinate both<br>or multifamily |
| Companies                                                                                                    | Timeline V                                                                                                    |                                                                                                    |                                                                                                    |                                                                |
| Allied Orion Group LLC<br>Apartment Income REIT                                                                                | Date                                                                                                    | Geography                                                                                                    | Title                                                                                                    | Content Type                                                   |
| Avenue5 Residential<br>BH Management<br>Bell Partners Inc.                                                                     | September 13, 2024                                                                                                    | North America,<br>United States                                                                                    | Comment: US DOJ approach on RealPage raises questions that can be<br>answered by other cases                                                                                                    | Comment                                                        |
| Bozuto Management Company<br>Brookheld Property Partners LP<br>CH Real Estate Services                                         | September 06, 2024                                                                                                    | North America,<br>United States                                                                                    | Landlords in RealPage US antitrust litigation in settlement talks with plaintiffs                                                                                                    | Official Statement                                             |

### 1.1 購読管理

各MLexセクションには、対応する日刊のメールニュースレターがあります。ニュースレターに登録し、既存のニュースレターの購読を管理するには:

• メニューパネルから「Newsletter Signup」を選択してください:

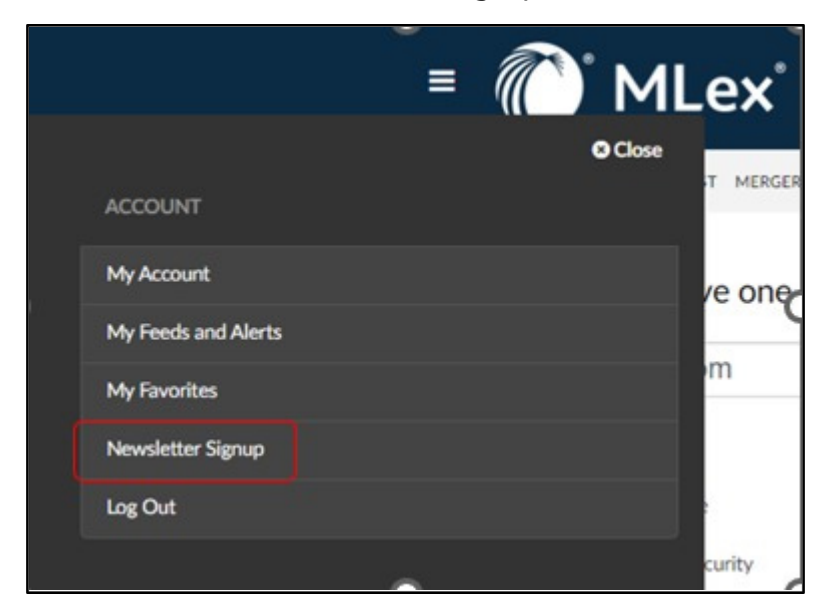

• または、ナビゲーションバーの右上隅にある赤い「NEWSLETTERS」ボタンをクリックしてください:

| ≡ 🕐 MLex <sup>*</sup>                                                                                           | News, case files, companies etc.      | Q - Anghes@mlex.com |
|----------------------------------------------------------------------------------------------------|---------------------------------------|---------------------|
| SEE ALL SECTIONS ANTITRUST MERGERS AND ACQUISITIONS DATA PRIVACY AND SECURITY ARTIFICIAL INTELLIGENCE FINANCIAL | CRIME TRADE FINANCIAL SERVICES ENERGY | NEWSLETTERS         |

• ご自身の業務に関連するニュースレターを選択し「Sign Up Now」ボタンをクリックしてください:

|                                                   | NEWS, Case THES, COMPANIES ETC. Q • A THURSDALE AND |
|---------------------------------------------------|-----------------------------------------------------|
| Sign-up to receive one or more e-mail newsletters |                                                     |
| Email - Required                                  | You are currently subscribed to:                    |
| Antitrust                                         | Antitrust<br>Data Privacy and Security              |
| Artificial Intelligence                           | Umubscribe                                          |
| Data Privacy and Security                         |                                                     |
| Deulitisk®                                        |                                                     |
| C Energy                                          |                                                     |
| Financial Crime                                   |                                                     |
| Financial Services                                |                                                     |
| Mergers and Acquisitions                          |                                                     |
| State Aid                                         |                                                     |
| Technology                                        |                                                     |
| Trate                                             |                                                     |
| Sign Up Now                                       |                                                     |
|                                                   |                                                     |

#### 5.2-コンテンツの表示

- 各ニュースレター内のコンテンツはパーソナライズや変更ができませんが、以下のセクションにグループ化され、表示順は次の通りです:
  - 1.Insights:ニュース記事
  - 2.Comments:解説記事やコラム
  - 3. Official Statements:第三者が公開した文書とMLexによる要約
  - 各ニュースレター内の記事で言及された法律事務所、企業、政府機関は、右側のカラムにリストされています

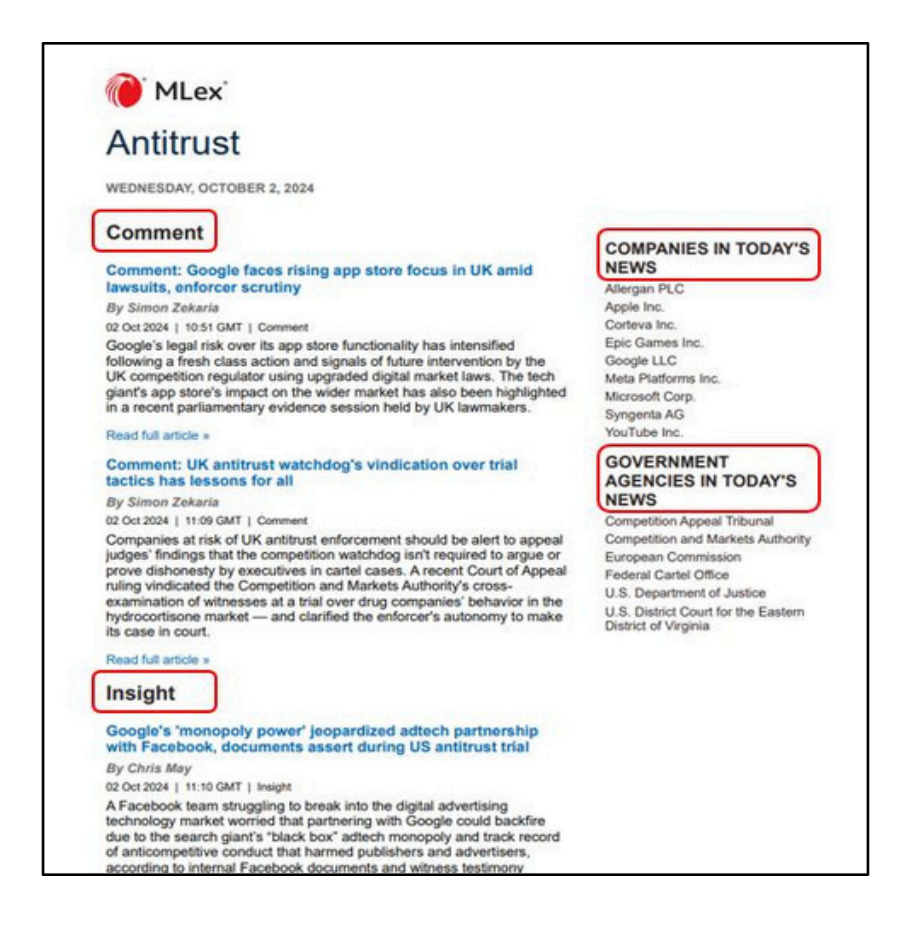

#### 5.3-購読中のニュースレターの確認

• メニューパネルから「My Feeds and Alerts」を選択することで、簡単に自分が購読しているニュース レターを確認できます:

|                     | ≡ 心 MLex ំ |
|---------------------|------------|
| ACCOUNT             | Close      |
| My Account          | refer      |
| My Feeds and Alerts |            |
| My Favorites        | ts:        |
| Newsletter Signup   | y bony i   |
| Log Out             |            |

このページの右側で「Unsubscribe (購読解除)」を選択することで、ニュースレターの受信を停止できます:

| ≡ (()* MLex*                                                                                                    | News, case files, companies etc. Q     |            | hughes@mlex.com |
|----------------------------------------------------------------------------------------------------|----------------------------------------|------------|-----------------|
| SEE ALL SECTIONS ANTITRUST MERGERS AND ACQUISITIONS DATA PRIVACY AND SECURITY ARTIFICIAL INTELLIGENCE FINANCIAL | LCRIME TRADE FINANCIAL SERVICES ENERGY | EWSLETTERS |                 |
| Email & Alert Preferences                                                                                       |                                        |            |                 |
| Manage Your Custom Alerts:                                                                                      |                                        |            |                 |
| When / How Often? Weekly   Daily   Real-time   Pause (No more emails)                                           |                                        | A Share    | Delete RSS      |
|                                                                                                    |                                        |            | =               |
| Manage Your Daily Newsletters: (Sign up for additional newsletters)                                             |                                        | (          |                 |
| ⊠ Antitrust                                                                                                    |                                        |            | × Unsubscribe   |
| Manage Your Special Alerts:                                                                                     |                                        |            |                 |
| Receive Breaking News alerts                                                                                    |                                        |            |                 |
| Receive DealRisk® Major Deals alerts                                                                            |                                        |            |                 |

## 6-検索とカスタムアラート

#### 6.1 – 検索

特定のトピックを検索するには、検索ボックスにキーワードを入力し、虫眼鏡のアイコンをクリックするか、「Enter」 を押してください。記事のタイトル、キーワード、ケースのタイトルや番号、企業名または事務所名で検索できます:

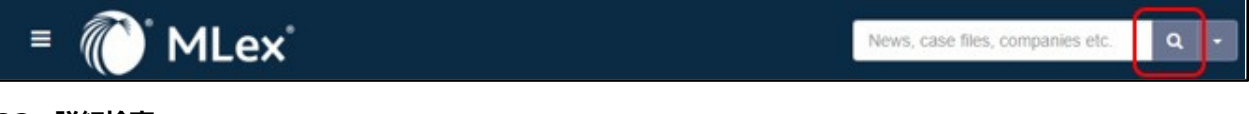

### 6.2-詳細検索

• 詳細検索機能にアクセスするには、虫眼鏡のアイコンの隣にあるドロップダウンをクリックし、「Advanced Search」を選択してください:

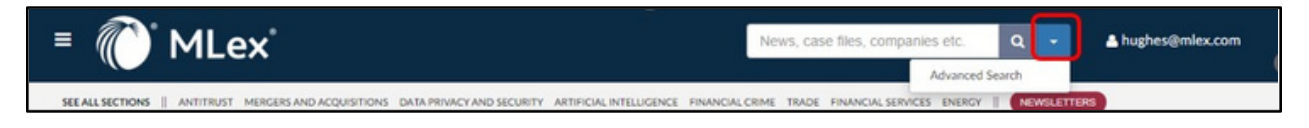

 ・ 詳細検索機能では、主要な検索語句をより具体的に検索できるだけでなく、日付範囲、コンテンツタイプ、
 ・地域、業界、セクション、またはトピックで検索することもできます:

| L-1Advanced antiana                                                                                            |        |  |  |
|----------------------------------------------------------------------------------------------------|--------|--|--|
| With all of the words                                                                                          |        |  |  |
| With at least one of the words                                                                                 |        |  |  |
| Without the words                                                                                              |        |  |  |
| With the exact phrase                                                                                          |        |  |  |
|                                                                                                    |        |  |  |
| Without the exact phrase                                                                                       |        |  |  |
| <ul> <li>Search article titles and summaries only</li> <li>Only search articles with additional res</li> </ul> | ources |  |  |
| Search                                                                                                    |        |  |  |
| Date range:                                                                                                    |        |  |  |
| From:                                                                                                    | То:    |  |  |
| Content Type: (show)                                                                                           |        |  |  |
| Geography: (show)                                                                                              |        |  |  |
| Industry: (show)                                                                                               |        |  |  |
| Section: (show)                                                                                                |        |  |  |
|                                                                                                    |        |  |  |

#### 6.3-検索結果

検索結果が表示された際に、「News & Alalysis (ニュースと分析)」および「Case Files (ケースファイル)」を切り替えることができます:

| = 🜔 MLex                                    | Google Q - A hughes@mlex.com                                                                                                    |
|---------------------------------------------|----------------------------------------------------------------------------------------------------|
| SEE ALL SECTIONS    ANTITRUST MERGERS AND A | CQUISITIONS DATA PRIVACY AND SECURITY ARTIFICIAL INTELLIGENCE FINANCIAL CRIME TRADE FINANCIAL SERVICES ENERGY    (NEWSLETTERS)                                                                                               |
| Alert me of new articles                    | News & Analysis (2054) Case Files (14)                                                                                                    |
| Scope                                       | News & Analysis (2054)                                                                                                    |
| O All Results 0                             | September 12, 2024   Insight                                                                                                    |
| Included in Plan                            | Australia's first step towards updating privacy laws not enough, regulator, industry groups say<br>processors which should have been introduced as a priority' said the industry group with members including <b>Goode</b> . |
| * Sections                                  | Sections: Data Privacy and Security                                                                                                    |
| Antitrust (1143)                            | September 11, 2024   Insight                                                                                                    |
| Artificial Intelligence (2)                 | Former Google executive recounts battles surrounding company's rise, dominance in adtech                                                                                                    |
| Daily Wrap-up   Antitrust (7)               | during US monopoly trial                                                                                                    |
| Daily Wrap-up   Data Privacy                | employees about one of Google's ad tools                                                                                                    |
| and Security (4)                            | Sections: Antitrust and Technology                                                                                                    |

### 6.4-カスタムアラートの設定方法

• 検索結果ページ内で「Alert me of new articles (新しい記事を通知する)」をクリックすることで、検索条件 に一致する新しいコンテンツが公開されるたびにメールアラートを受け取るよう設定できます:

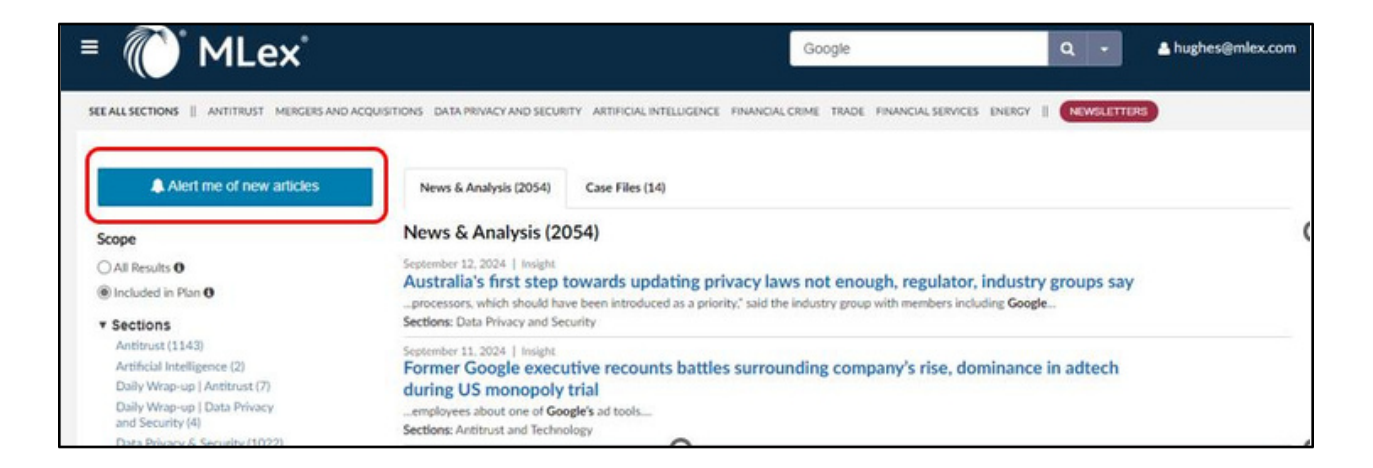

- カスタムアラートに名前を付けることができます。例えば、左側の「SECTIONS (セクション)」フィルターで 「Antitrust (独占禁止法)」を選択し、「Geographies (地域)」フィルターで「ヨーロッパ」を選択して検索した場合、アラート名を「Antitrust Europe」とすることができます。
- アラートの通知頻度を「週次」、「日次」または「リアルタイム」に設定することができます。

| ≡ 🥡 MLex°                                                                     |                         | Ne              | ws, cas | e files, companie  | s etc. | Q -    |       | 占 hughes@ | mlex.com      |
|-------------------------------------------------------------------------------|-------------------------|-----------------|---------|--------------------|--------|--------|-------|-----------|---------------|
| SEE ALL SECTIONS ANTITRUST MERGERS AND ACQUISITIONS DATA PRIVACY AND SECURITY | ARTIFICIAL INTELLIGENCE | FINANCIAL CRIME | TRADE   | FINANCIAL SERVICES | ENERGY | NEWSLE | TTERS | )         |               |
| Email & Alert Preferences                                                     |                         |                 |         |                    |        |        |       |           |               |
| Manage Your Custom Alerts:                                                    |                         |                 |         |                    |        |        |       |           |               |
| When / How Often? Weekly   Daily   Real-time   Pause (No more emails)         |                         |                 |         |                    |        | r Sh   | are   | 1 Delete  | אר RSS אר RSS |
| Manage Your Daily Newsletters: (Sign up for additional newsletters)           |                         |                 |         |                    |        |        |       |           |               |
| ⊠ Antitrust                                                                   |                         |                 |         |                    |        |        |       | 🗙 Unsub   | scribe        |
| Manage Your Special Alerts:                                                   |                         |                 |         |                    |        |        |       |           |               |
| Receive Breaking News alerts Receive DealRisk® Major Deals alerts             |                         |                 |         |                    |        |        |       |           |               |
|                                                                               | 0                       |                 |         |                    |        |        |       |           |               |

### 6.5-アラートの共有、削除

メニューパネルから「My Feeds and Alerts」を選択することで、カスタムアラートをいつでも簡単に確認できます。そこから、アラートを共有したり、削除したり、RSSフィードを設定することができます:

| ≡ 🕐 MLex°                                                                                                    | News, case files, companies etc.       | Q - 🔺 🔺 hughes@mlex.com |
|----------------------------------------------------------------------------------------------------|----------------------------------------|-------------------------|
| SEE ALL SECTIONS    ANTITRUST MERGERS AND ACQUISITIONS DATA PRIVACY AND SECURITY ARTIFICIAL INTELLIGENCE FINANCIA | LCRIME TRADE FINANCIAL SERVICES ENERGY | NEWSLETTERS             |
| Email & Alert Preferences                                                                                         |                                        |                         |
| Manage Your Custom Alerts:                                                                                        |                                        |                         |
| When / How Often? Weekly   Daily   Real-time   Pause (No more emails)                                             |                                        | Arss 🖨 Delete 🔊 RSS     |

### 7-特別なアラート

「My Feeds and Alerts」から、特別なアラートの管理も行えます。

- Breaking News alerts ジャーナリストが「Real-time (速報)」とタグ付けした単一のストーリーが公開される と、すぐにそのコンテンツについてのメールを受け取ることができます。
- DealRisk® Major Deal alerts ※本サービスは、日本では提供しておりません。

| ≡ 🕡 MLex°                                                                        |
|----------------------------------------------------------------------------------|
| SEE ALL SECTIONS    ANTITRUST MERGERS AND ACQUISITIONS DATA PRIVACY AND SECURITY |
| Email & Alert Preferences                                                        |
| Manage Your Custom Alerts:                                                       |
| When / How Often? Weekly   Daily   Real-time   Pause (No more emails)            |
|                                                                                  |
| Manage Your Daily Newsletters: (Sign up for additional newsletters)              |
| ⊡ Antitrust                                                                      |
| Manage Your Special Alerts:                                                      |
| Receive Breaking News alerts                                                     |
| Receive DealRisk® Major Deals alerts                                             |

### 8-ケースファイルの見方

- 1.ケースファイルでは、特定の企業、法律事務所、裁判所、または当局に関連するニュースや分析を簡単に アクセスできます。
  - ケースファイルから、左側のカラムにある企業名、法律事務所名、裁判所名、当局名などをクリックしてください:

| ■ 🕡 MLex                                                   |                                                |                                 | News, case files, companies etc. Q +                                                                                                    | A hughes@mlex.com  |
|------------------------------------------------------------|------------------------------------------------|---------------------------------|----------------------------------------------------------------------------------------------------|--------------------|
| SEE ALL SECTIONS    ANTITRUST MERGERS AND ACQU             | UISITIONS DATA PRIVACY AND                     | SECURITY ARTIFICIAL IN          | TELUGENCE FINANCIAL CRIME TRADE FINANCIAL SERVICES ENERGY    NEWSLETTERS                                                                                              |                    |
| Antitrust - Bayer Healthcare<br>treatments (US)            | e - Tevra Brands'                              | litigation ove                  | er alleged exclusive dealing, tying of topical flea, ti                                                                                                    | ck                 |
| Track this case file                                       | Tevra Brands filed a c<br>"squeeze-on" Imidaci | complaint accusing Baye         | rr Healthcare of engaging in two separate schemes of illegal exclusive dealing and illegal tyr<br>ck treatments, which are purchased by retailers throuzhout the U.S. | ing involving      |
| Courts<br>U.S. District Court for the Northern District of | To add details to this C                       | lase File regarding legal o     | r economic representatives, please contact editors@mlex.com.                                                                                                    |                    |
| Case: 3:19-cv-04312<br>Beth Labson Freeman (Judge)         | Timeline <b>v</b>                              |                                 |                                                                                                    |                    |
| Companies                                                  | Date                                           | Geography                       | Title                                                                                                    | Content Type       |
| Bayer<br>Tevra Brands                                      | October 02, 2024                               | North America.<br>United States | Bayer opposes new trial for US antitrust dispute with Tevra Brands over flea, tick treatments                                                                         | Official Statement |
| Sections<br>Antitrust                                      | August 29, 2024                                | North America.<br>United States | Tevra seeks new trial in US antitrust case against Bayer                                                                                                    | Official Statement |
| Geographies<br>North America, United States                | August 01, 2024                                | North America.<br>United States | Bayer prevails against US antitrust claims from Tevra over generic entry for<br>flea-and-tick products                                                                | Insight            |
| Industries                                                 | July 31, 2024                                  | North America.<br>United States | Bayer, Tevra await US jury verdict following closing arguments over alleged pet-<br>treatment monopoly                                                                | Insight            |
| Pharmaceuticais & Biotechnology                            | July 30, 2024                                  | North America.<br>United States | Bayer expert calls Tevra damages claim from ex-CEO unreliable at US trial                                                                                             | Insight            |

 ハイパーリンクされた名前をクリックすると、その企業、法律事務所、裁判所、当局などが言及されている 最新のニュース記事が表示される検索結果ページが読み込まれます

| ■ 🕡 MLex                                                  | News, case files, companies etc. Q 🛶 🔺 hughes@mlex.com                                                                                                    |  |  |  |  |
|-----------------------------------------------------------|----------------------------------------------------------------------------------------------------|--|--|--|--|
| SEE ALL SECTIONS    ANTITRUST MERGERS AND                 | ACQUISITIONS DATA PRIVACY AND SECURITY ARTIFICIAL INTELLIGENCE FINANCIAL CRIME TRADE FINANCIAL SERVICES ENERGY    (NEWALETTERS)                                                                                                    |  |  |  |  |
| You have filtered by:                                     | News & Analysis (334036) Case Files (42)                                                                                                    |  |  |  |  |
| Company: "Bayer"                                          | × Case Files (42)                                                                                                    |  |  |  |  |
| Scope<br>(e) All Results (f)<br>(c) Inclusied in Plan (f) | Auro 29, 2021<br>M&A - União Química - contraceptive business - Bayer<br>Sections: Mergers and Acquisitions                                                                                                    |  |  |  |  |
| Sections     Antitrust (22)                               | March 24, 2021<br>M&A - Solvay - Bayer AG<br>Sections: Mergers and Acquisitions<br>March 16, 2021<br>Antitrust - Abbott, Acelity, Bayer, Siemens Healthcare - CADE investigation into wage-fixing labor<br>agreements in healthcare market (Brazil)<br>Sections: Antitrust                |  |  |  |  |
| Geographies     Industries                                |                                                                                                    |  |  |  |  |
| Companies     Bayer (42)     BASE SE (7)                  | Annuary 11. 2021<br>Antitrust - Bayer - Corteva - BASF - Litigation over alleged price-fixing regarding crop treatments (US)<br>Sections: Antitrust<br>August 05. 2020<br>M&A - Global antibiotics partnership investigation (Brazil)<br>Sections: Antitrust and Mergers and Acquiditions |  |  |  |  |
| Dow Inc. (6)<br>Crompton (3)<br>Merck & Co. Inc. (3)      |                                                                                                    |  |  |  |  |
| See more                                                  | February 12, 2020<br>Antitrust - BASF - Bayer-Monsanto - Cargill - Competition bureau's investigation of agricultural industry<br>(Canada)<br>Sections: Antitrust                                                                                                    |  |  |  |  |

• ハイパーリンクされた名前をクリックすると:

| =               | * MLex*                                                                                                    | es, companies etc. Q - | A hughes@mlex.com |
|-----------------|----------------------------------------------------------------------------------------------------|------------------------|-------------------|
| SEE ALL SECTION | IS II ANTITRUST MERCERS AND ACQUISITIONS DATA PRIVACY AND SECURITY ARTIFICIAL INTELLIGENCE FINANCIAL CRIME TRADE FIN                                                                                                    |                        | 8                 |
| 0               | By Nicholas Hirst and Lewis Crofts                                                                                                    | RELATED SECTION        | s                 |
|                 | (October 2, 2024, 11:10 GMT   Insight) - Microsoft will soon fall under tighter<br>antitrust scrutiny in Germany, with the country's competition authority close to<br>designating the software and cloud giant a platform of "paramount significance<br>for competition across markets," MLex has learned.<br>The move, which will lead to Microsoft facing tailored antitrust rules, will add to<br>mounting regulatory pressure on the company. | ⊠ Antitrust            |                   |
|                 | A recent German law allows officials to impose restrictions on the largest digital<br>platforms without pursuing a traditional antitrust probe. The Bundeskartellamt<br>said in March 2023 that it was investigating whether this law applies to<br>Microsoft. Once that is established, proceedings will then open to develop a<br>rulebook for the tech giant.                                                                                   |                        |                   |
|                 | When announcing the investigation, the Bundeskartellamt highlighted                                                                                                    |                        |                   |

• ハイパーリンクされた名前をクリックすると、その企業、法律事務所、裁判所、当局などが言及されている 最新のニュース記事が表示される検索結果ページが読み込まれます:

| = 🜔 MLex                                      | News, case files, companies etc. Q -                                                                                                    |  |  |  |  |
|-----------------------------------------------|----------------------------------------------------------------------------------------------------|--|--|--|--|
| SEE ALL SECTIONS    ANTITRUST MERGERS AND ACC | QUISITIONS DATA PRIVACY AND SECURITY ARTIFICIAL INTELLIGENCE FINANCIAL CRIME TRADE FINANCIAL SERVICES ENERGY    NEWSLETTERS                              |  |  |  |  |
| Alert me of new articles                      | News & Analysis (6362) Case Files (15727)                                                                                                    |  |  |  |  |
| You have filtered by:                         | News & Analysis (6362)                                                                                                    |  |  |  |  |
| Company: microsoft-corp x                     | October 02, 2024   Insight                                                                                                    |  |  |  |  |
| Scope                                         | Microsoft to face stricter antitrust rulebook in Germany     Sections: Antitrust                                                                         |  |  |  |  |
| All Results                                   | Endershie 20 2024 L Official Enderson                                                                                                    |  |  |  |  |
| O Included in Plan 0                          | Microsoft targeted by UK class action over computer software license prices                                                                              |  |  |  |  |
| ▼ Sections                                    | Sections: Antitrust                                                                                                    |  |  |  |  |
| Antitrust (3368)                              | September 02, 2024   Insight                                                                                                    |  |  |  |  |
| Artificial Intelligence (47)                  | New EU dominance-abuse guidelines win backing of national enforcers                                                                                      |  |  |  |  |
| Data Privacy and Security<br>(1735)           | Sections: Antitrust                                                                                                    |  |  |  |  |
| DealRisk® (1392)                              | September 02, 2024   Insight<br>All tech companies falling short of 'gatekeeper' compliance, EU consumer group says                                      |  |  |  |  |
| Energy (202)                                  |                                                                                                    |  |  |  |  |
| Financial Crime (155)                         | Actions minutes and pairs minutes and accounts                                                                                                    |  |  |  |  |
| Financial Services (272)                      | August 30. 2024   Comment<br>Comment: Probes into Amazon, Google, Microsoft AI partnerships by Brazil's CADE are latest<br>effort to scrutinize Big Tech |  |  |  |  |
| Mergers and Acquisitions                      |                                                                                                    |  |  |  |  |
| State Aid (76)                                | Sections: Aronical intelligence, Dealroskis, and Mergers and Acquisitions                                                                                |  |  |  |  |
| Technology (1038)                             | August 30, 2024   Comment                                                                                                    |  |  |  |  |
| Trade (129)                                   | cybersecurity plan falters                                                                                                    |  |  |  |  |
| ► Geographies                                 | Sections: Data Privacy and Security and Technology                                                                                                    |  |  |  |  |
| ► Industries                                  | August 29, 2024   Insight                                                                                                    |  |  |  |  |
| ▼ Content Types                               | Controversial California AI safety bill sent to governor with transparency, opt-out proposals                                                            |  |  |  |  |